# <u>Editorial Manager</u> <u>投稿手順</u>

# Clinical and Experimental Nephrology

Instructions to Authorsをよくご確認の上、 投稿を始めてください。

## ログイン(1)

#### https://www.editorialmanager.com/cen/

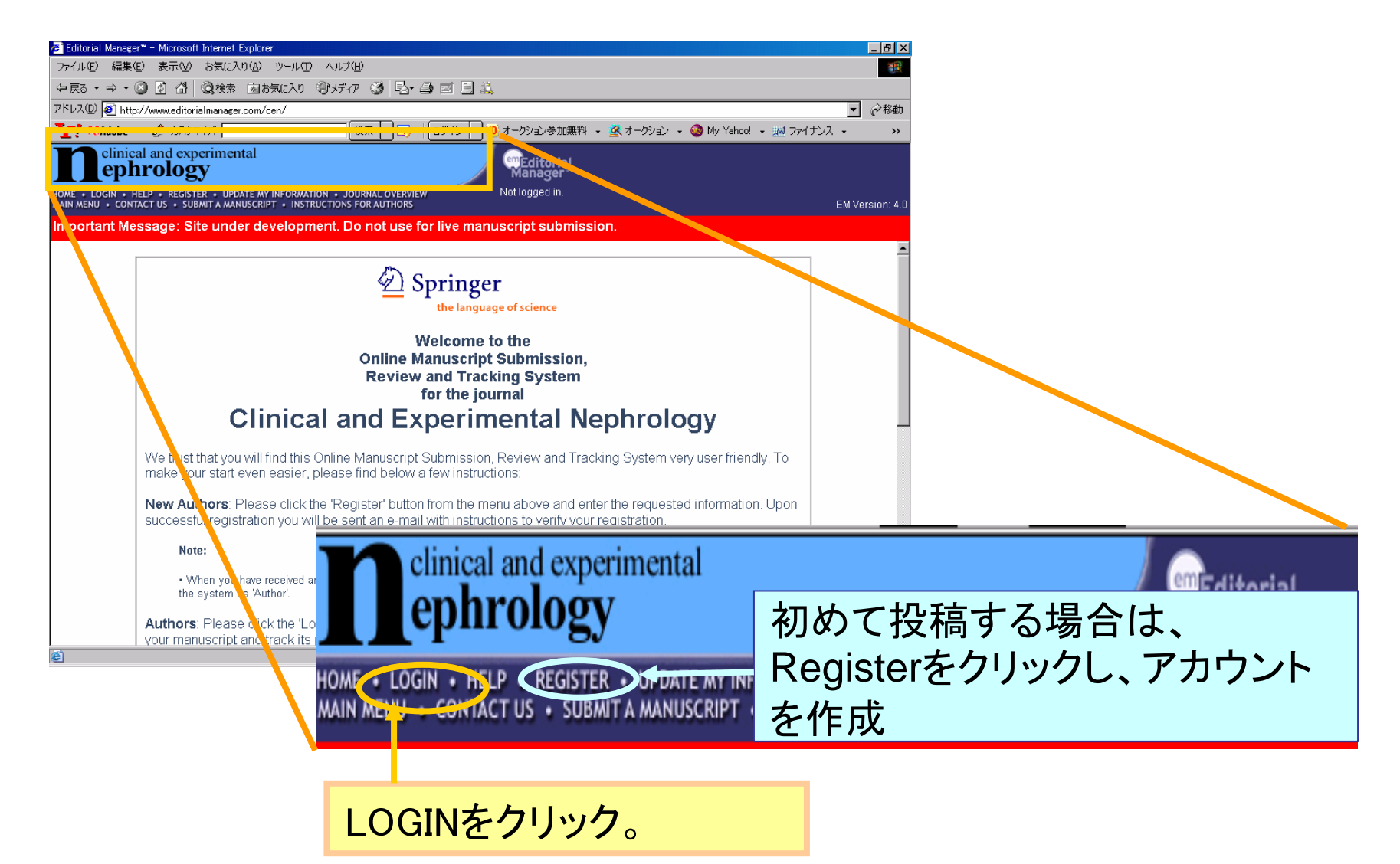

ログイン ②

| 🥙 Editorial Manager™ - Microsoft Intern                                   | et Explorer                                                                                                    |                                                                                                    | _0                                                                                                    |
|---------------------------------------------------------------------------|----------------------------------------------------------------------------------------------------|----------------------------------------------------------------------------------------------------|----------------------------------------------------------------------------------------------------|
| ファイル(E) 編集(E) 表示(V) お気(                                                   | に入り(A) ツール(T) ヘルプ(H)                                                                                                    |                                                                                                    | 100 - 100 - 100 - 100 - 100 - 100 - 100 - 100 - 100 - 100 - 100 - 100 - 100 - 100 - 100 - 100 - 100 - 100 - 100 |
| ◆戻る・→ - ② ☑ 岱 ◎検                                                          | 索 函お気に入り 劉メディア 🧭 🛂 🗐                                                                                                    |                                                                                                    |                                                                                                    |
| アドレス(D) 🥑 http://www.editorialmana                                        | ager.com/cen/                                                                                                    |                                                                                                    | ▼ ②移動                                                                                                    |
| Y! 🕅 Adobe 🕞 🖉 - カスタマイズ                                                   | 検索 ↓ □グイン                                                                                                    | 2 🔽 🔟 オークション参加無料 👻 🧟 オ                                                                                                   | ナークション 👻 🎯 My Yahoo! 🔸 쨆 ファイナンス 🔸 🛛 😕                                                                           |
| clinical and experime<br>ephrology                                        | ental                                                                                                    | em Editorial<br>Manager                                                                                                  |                                                                                                    |
| HOME • LOGIN • HELP • REGISTER • U<br>MAIN MENU • CONTACT US • SUBMIT A M | JPDATE MY INFORMATION • JOURNAL OVERVIEW<br>WANUSCRIPT • INSTRUCTIONS FOR AUTHORS                                                                            | Not logged in.                                                                                                    | EM Version: 4                                                                                                   |
| Important Message: Site un                                                | der development. Do not use for live                                                                                                    | manuscript submission.                                                                                                   |                                                                                                    |
| LOG-IN                                                                    | Please Enter the Following<br>Username:<br>Password:<br>Author Login Reviewer Login<br>Send Username/Password<br>Software Copyright @ 20<br>2. Author Loginを | Insert Specie<br>1<br>を<br>Editor Login Publisher<br>d Register Now Login Help<br>006 Aries Systems Corporation.<br>クリック | I.User名とパスワード<br>を入力                                                                                            |
| <br><li> ページが表示されました</li>                                                 |                                                                                                    |                                                                                                    | 📃 📄 🧑 ብンターネット                                                                                                   |
|                                                                           |                                                                                                    |                                                                                                    |                                                                                                    |

#### Author Main Menu

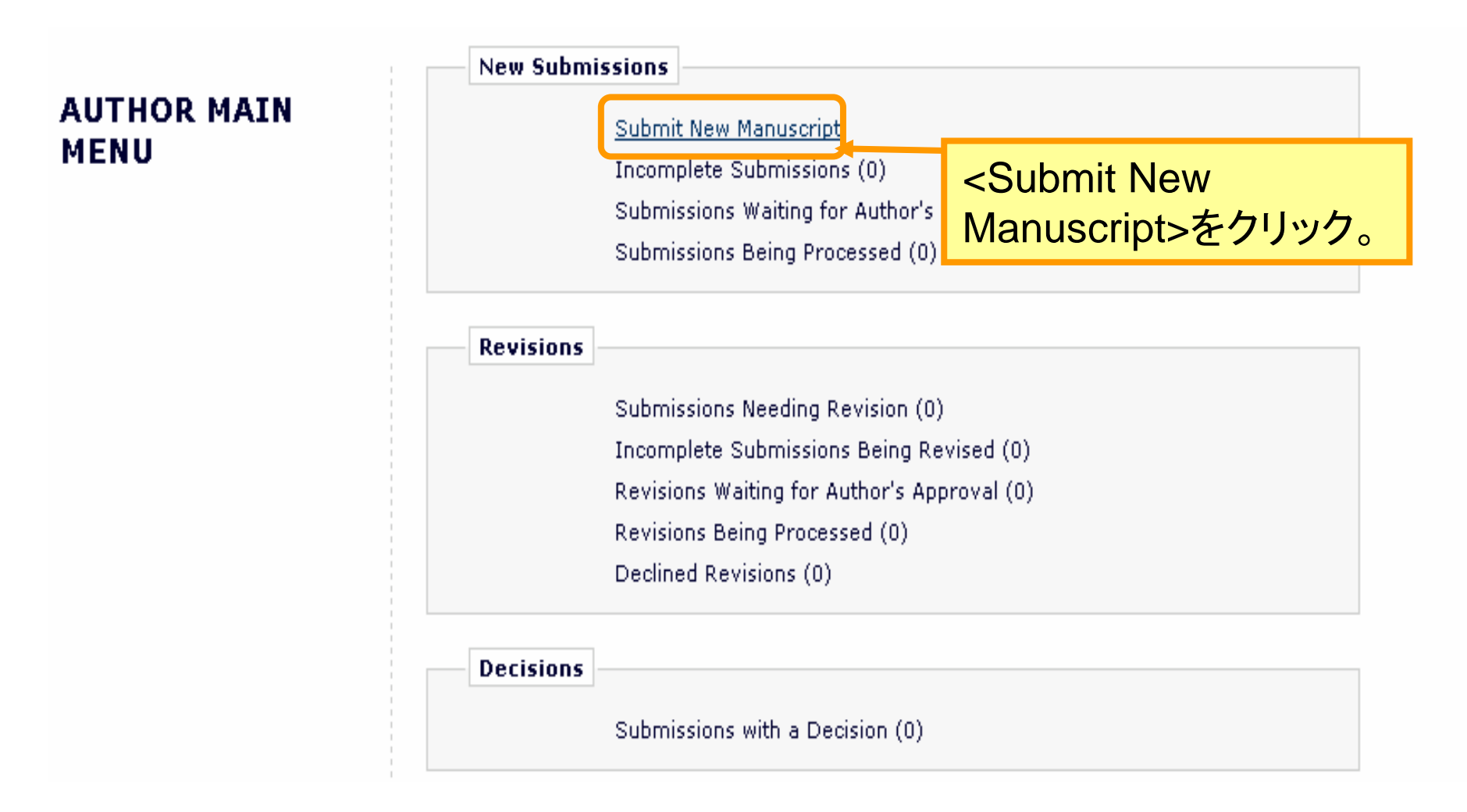

# 投稿手順1:Titleの入力

|                                 | Insert Special Character                                                                                                    |
|---------------------------------|----------------------------------------------------------------------------------------------------|
| NEW SUBMISSION                  | Please Enter The Title of Your Submission                                                                                                    |
| Frequently Asked Questions      |                                                                                                    |
| Enter Title Select Article Type | Entering an Article Title is Required for Submission.<br>Enter the title of your manuscript. You cannot submit a manuscript without a title. |
|                                 | CEN Test                                                                                                    |
|                                 | Titleを入力して、 <next>を<br/>クリック。</next>                                                                                                    |
|                                 |                                                                                                    |
|                                 | Next                                                                                                    |

#### 投稿手順2: Article Typeの選択

尚、Original Article、Case Report、 Review Articleの場合は、Abstract の入力を求められます。

#### NEW SUBMISSION Please Select an Article Type Frequently Asked Questions Selecting an Article Type is Required for Submission. Enter Title Choose the article type of your manuscript from the pull-down menu. Select Article Type Add/Edit/Remove Authors Choose Article Type Original article Enter Keywords Select Classifications Previous. Next Enter Comments Attach Files 2. <Next>をクリック。 1. 投稿する原稿の種類を選択すると、 ここにこれからの手順が表示されます。

#### 投稿手順3:著者の入力1

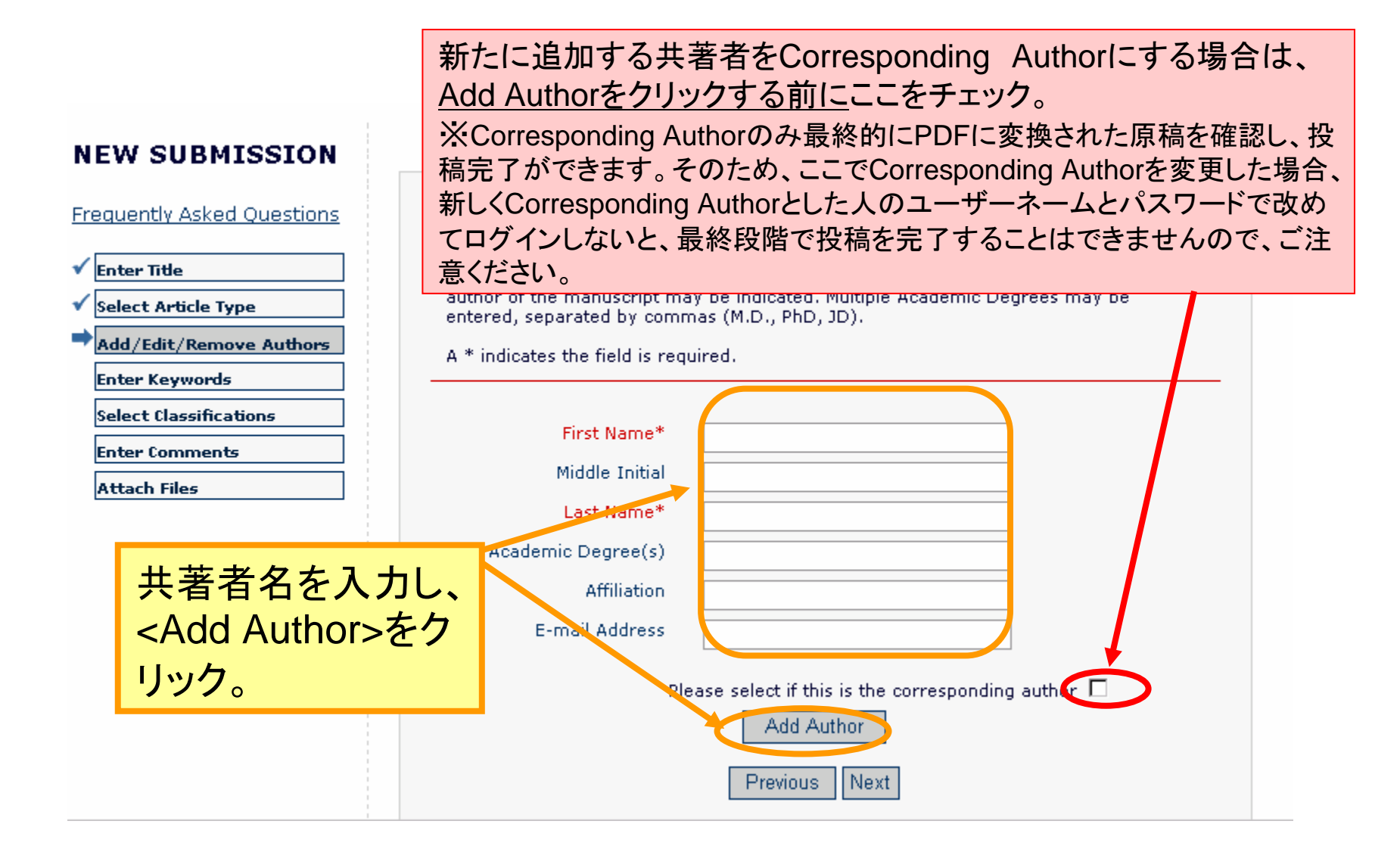

### 投稿手順4:著者の入力2

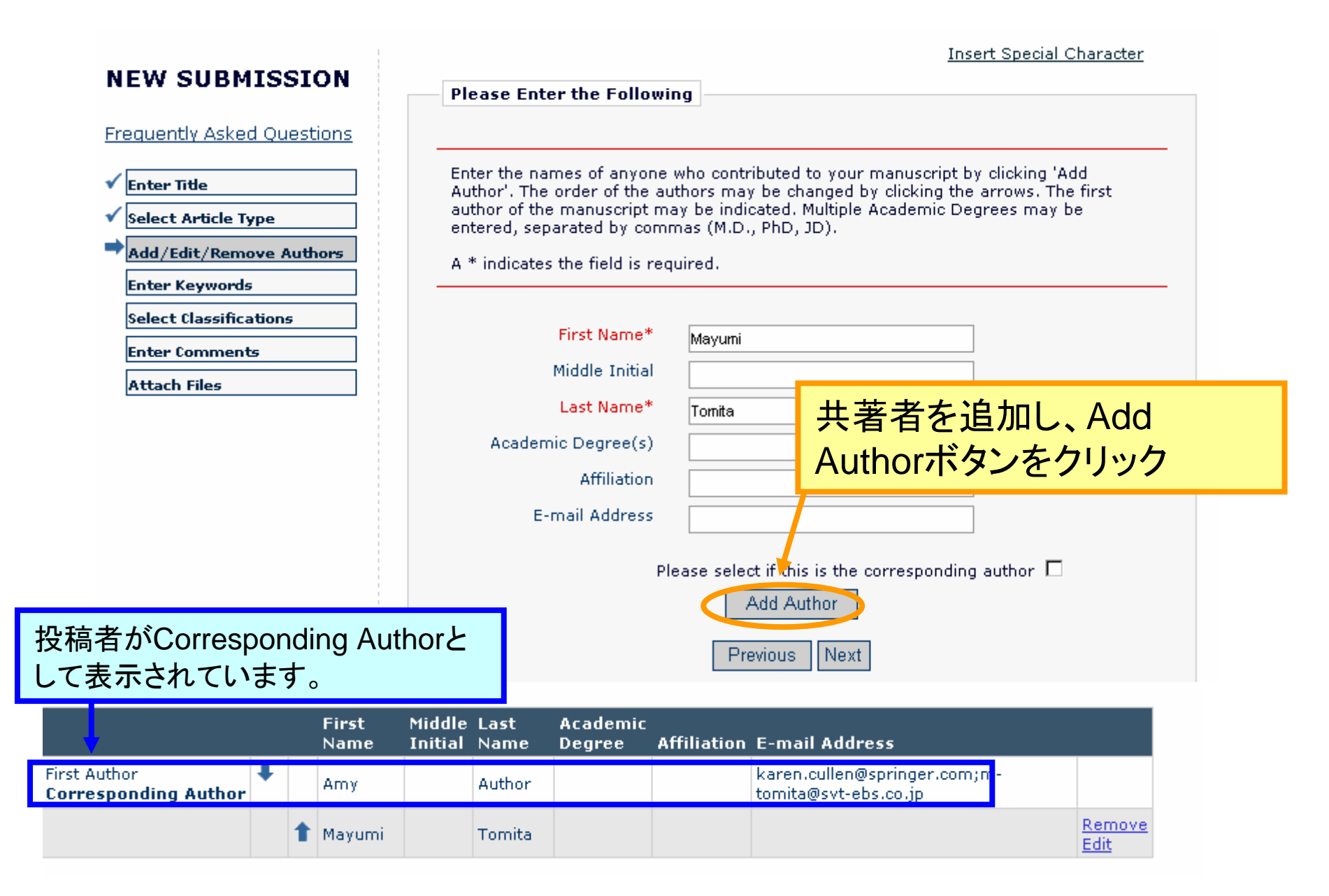

## 投稿手順4:著者の入力2

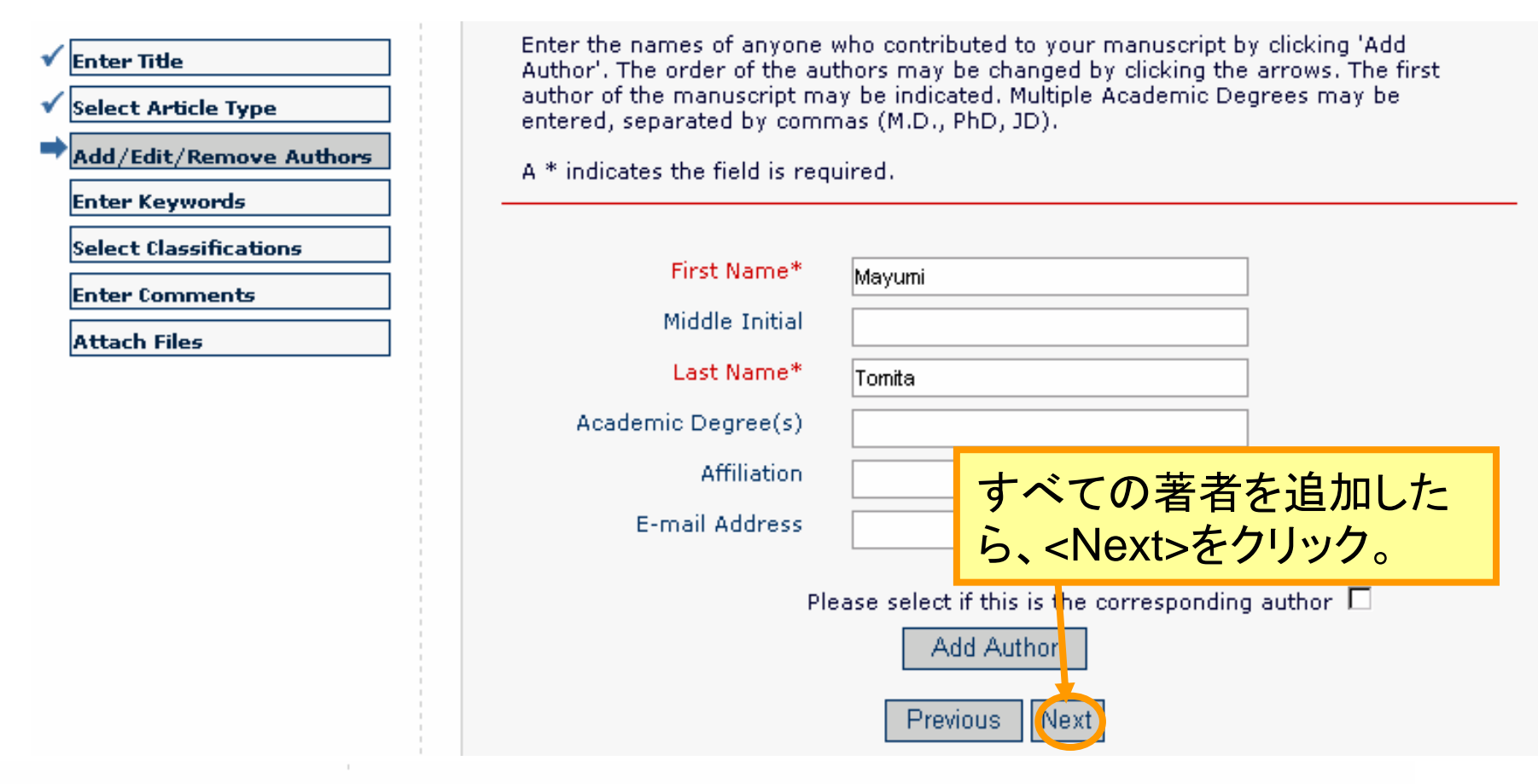

|                                      |   |   | First<br>Name | Middle<br>Initial | Last<br>Name | Academic<br>Degree | Affiliation E | 追加した共著者      | 表示される ↑をク      |
|--------------------------------------|---|---|---------------|-------------------|--------------|--------------------|---------------|--------------|----------------|
| First Author<br>Corresponding Author | ŧ |   | Amy           |                   | Author       |                    | ka<br>to      | しかりし、First A | athorを変更できる。   |
|                                      | ( | ŀ | Mayumi        |                   | Tomita       |                    |               |              | Remove<br>Edit |

投稿手順5:キーワードの入力

|                            | Insert Special Character                                                                                                    |
|----------------------------|----------------------------------------------------------------------------------------------------|
| NEW SUBMISSION             | Please Enter Keywords                                                                                                    |
| Frequently Asked Questions |                                                                                                    |
| ✓ Enter Title              | Enter Keywords separated by semicolons. e.g., active vitamin D; parathyroid hormone-<br>related peptide: hypercalcemia; bone resorption. |
| ✓ Select Article Type      | Each individual keyword may be up to 256 characters in length.                                                                           |
| ✓ Add/Edit/Remove Authors  |                                                                                                    |
| Enter Keywords             |                                                                                                    |
| Select Classifications     | CEN: TEST                                                                                                    |
| Enter Comments             |                                                                                                    |
| Attach Files               |                                                                                                    |
|                            |                                                                                                    |
|                            |                                                                                                    |
|                            |                                                                                                    |
|                            |                                                                                                    |
|                            |                                                                                                    |
|                            | L Keywordを人力し、                                                                                                    |
|                            | Previous Next <next>をクリック。</next>                                                                                                    |
|                            |                                                                                                    |

#### 投稿手順6:分類項目の選択1

#### NEW SUBMISSION **Please Select Classifications** Frequently Asked Questions Selecting a Classification is Required for Submission. Enter Title Click 'Select Document Classifications' to open a window containing a list of the Select Article Type classifications pertaining to this journal. Click the checkbox next to any classification you wish to select. You may select as many classifications as is appropriate. Click Add/Edit/Remove Authors 'Submit' when you are done. Enter Keywords Select Classifications Select Document Classifications Enter Comments Previous Next Attach Files 1. <Select Document Classification>をクリック

#### 投稿手順6:分類項目の選択2

| 別のウィンドウが表示されます                                                                                                    | o plorer                                                                                                    |  |
|----------------------------------------------------------------------------------------------------|----------------------------------------------------------------------------------------------------|--|
| SELECT<br>DOCUMENT<br>CLASSIFICATIONS                                                                                                    | Cancel Submit                                                                                                    |  |
| Please identify your<br>manuscript's areas of INTerest<br>and specialization by selecting<br>one or more classification<br>from the list below. Click<br>'Submit' at the bottom of the<br>page when you<br>You must click<br>you leave this<br>C. 分類のキ<br>で、 <submit<br>ウィンドウを見</submit<br> | <ul> <li>100.000 Clinical Nephrology</li> <li>100.101 Primary Glomerular Disease</li> <li>100.102 Secondary Glomerular Disease</li> <li>100.103 Nephrotic Syndrome</li> <li>100.104 Diabetes Mellitus</li> <li>ワードを選ん<br/>&gt;をクリックし、<br/>引じる。</li> </ul>                                                                                  |  |
|                                                                                                    | <ul> <li>Interference olyte/Acid-Base Disorders</li> <li>100.201 Acute Renal Failure</li> <li>100.202 Chronic Renal Failure</li> <li>100.203 Hemodialysis</li> <li>100.204 Peritoneal Dialysis</li> <li>100.205 Plasma Exchange/Apheresis/Others</li> <li>100.206 Kidney Transplantation</li> <li>100.207 Clinical Epidemiology</li> </ul> |  |

投稿手順7:分類項目の選択3

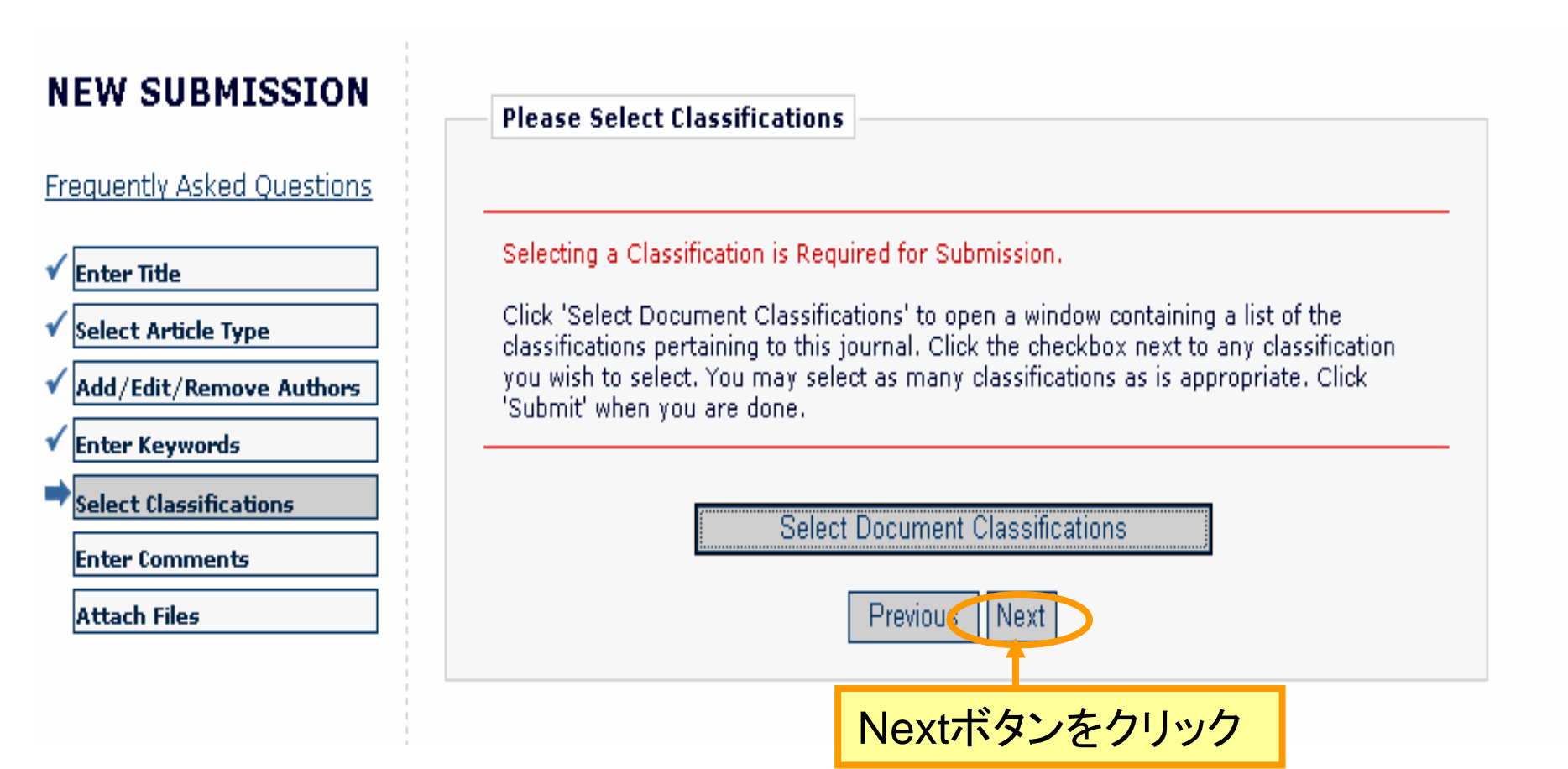

# 投稿手順8:の入力

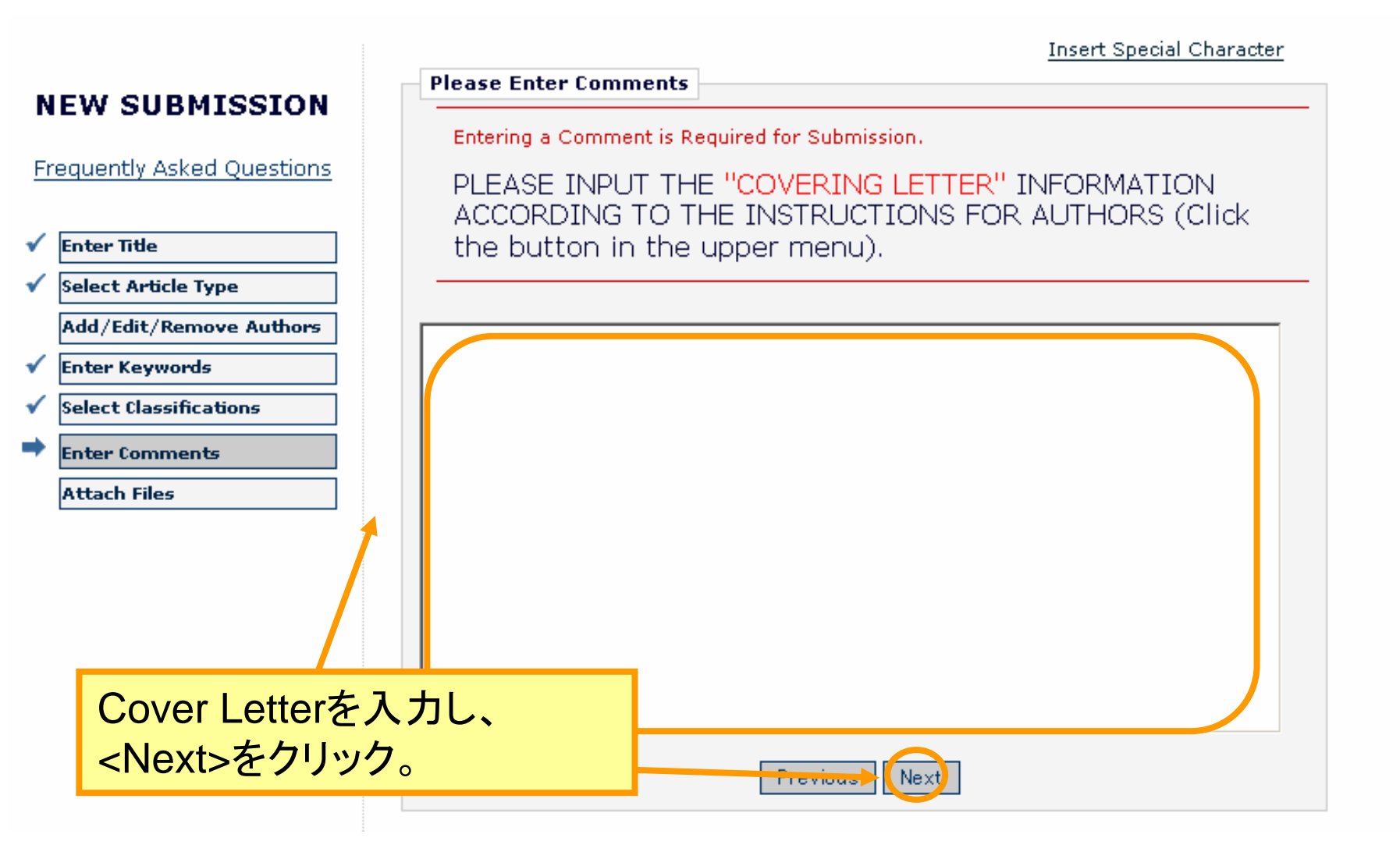

### 投稿手順9:原稿の添付1

| 原稿本文、図、                     | 表、カバーレ | ノターなどの                                                                        | ファイルこ                                                    | ことに投稿                                                                                               | を行います。                                                   |                                       |               |
|-----------------------------|--------|-------------------------------------------------------------------------------|----------------------------------------------------------|----------------------------------------------------------------------------------------------------|----------------------------------------------------------|---------------------------------------|---------------|
| NEW SUBMISSI                | ON     | Please Attach                                                                 | Attach Files                                             |                                                                                                    |                                                          |                                       | <u>racter</u> |
| Frequently Asked Ques       | tions  | Required Items<br>at the bottom of<br><i>Remember, PD</i><br>Postscript is of | are marked<br>the page.<br>DF is not an a<br>nly allowed | with a *. Wher<br>acceptable fo<br>for figures.                                                     | n all <b>Items</b> have bee<br><b>rmat in which to s</b> | en attached, click<br>submit. In addi | Next          |
| Add/Edit/Remove Aut         | 稿アイテム  | を選択。                                                                          | Item                                                     | Manuscrip                                                                                           | t 💌                                                      |                                       |               |
| Select Classifications      |        | Enter a <b>Descrip</b><br>upload, then clic                                   | <b>tion</b> and ther<br>k the <b>Attach</b>              | n click the Bro<br>This File but                                                                    | <b>wse</b> button to selec<br>ton.                       | t the file you wisł                   | n to          |
| ◆ <sub>Attach Files</sub> 記 | 明を入力。  | )                                                                             | Description                                              | Manuscript                                                                                          |                                                          |                                       |               |
|                             |        |                                                                               | File Name:                                               | z:\デスクト<br>Attach                                                                                   | ップ\Tsukada\EM\ce<br>This File                            | en原稿\corres                           |               |
|                             |        |                                                                               |                                                          | 投稿ファ<br><attach< th=""><th>イルを選択<br/>This File&gt;さ</th><th>したら、<br/>をクリック。</th><th></th></attach<> | イルを選択<br>This File>さ                                     | したら、<br>をクリック。                        |               |

#### 投稿手順10:原稿の添付2

| NEW SUBMISSION                                                                                 | Please Attach Files                                                                                                    |
|------------------------------------------------------------------------------------------------|----------------------------------------------------------------------------------------------------|
| Frequently Asked Questions                                                                     | Required <b>Items</b> are marked with a *. When all <b>Items</b> have been attached, click <b>Next</b> at the bottom of the page.                        |
| <ul> <li>✓ Select Article Type</li> <li>✓ Add/Edit/Remove Authors</li> </ul>                   | Postscript is only allowed for figures.<br>Item Figure I まの図も近けします                                                                                       |
| <ul> <li>✓ Enter Keywords</li> <li>✓ Select Classifications</li> <li>Enter Comments</li> </ul> | Enter a <b>Description</b> and then click the <b>Browse</b> button to select the file you wish to upload, then click the <b>Attach This File</b> button. |
| →Attach Files                                                                                  | Description Figure                                                                                                    |
|                                                                                                | File Name: z:\デスクトップ\Tsukada\EM\cen原稿\Fig 参照<br>Attach This File                                                                                         |

#### 添付されたファイルはここに表示されます。

hich they appear in the PDF file that is produced. You can

|       | the second second |             |                       |            |               |                                  |  |  |
|-------|----------------------------------------------------------------------------------------------------|-------------|-----------------------|------------|---------------|----------------------------------|--|--|
| Order | Item                                                                                                    | Description | File Name             | Size       | Last Modified | Actions                          |  |  |
| 1     | * Manuscript 💌                                                                                                    | Manuscript  | cendemoManuscript.doc | 41.5<br>KB | Apr 24, 2006  | <u>Download</u><br><u>Remove</u> |  |  |
| 2     | Figure 💌                                                                                                    | Figure      | Fig.1.jpg             | 21.3<br>KB | Apr 24, 2006  | <u>Download</u><br><u>Remove</u> |  |  |
| Upda  | ate File Order                                                                                                    |             |                       |            |               |                                  |  |  |

#### 投稿手順11:原稿の添付3

| ✓ Select Article Type     | Postscript is only allowed for figures.                                                           |
|---------------------------|---------------------------------------------------------------------------------------------------|
| ✓ Add/Edit/Remove Authors |                                                                                                   |
| ✓ Enter Keywords          | Figure                                                                                            |
| ✓ Select Classifications  | Enter a <b>Description</b> and then click the <b>Browse</b> button to select the file you wish to |
| Enter Comments            | upload, then click the Attach This File button.                                                   |
| Attach Files              | Description Figure                                                                                |
|                           |                                                                                                   |
|                           | File Name: 参照                                                                                     |
|                           | Attach This File                                                                                  |
|                           |                                                                                                   |

The order in which the attached items appear in the list will be the order in which they appear in the PDF file that is produced. You can change the order by changing the order number. Then click "Update File Order".

| Order | Item           | Description | File Name             | Size       | Last Modified | Actions                          |
|-------|----------------|-------------|-----------------------|------------|---------------|----------------------------------|
| 1     | * Manuscript 💌 | Manuscript  | cendemoManuscript.doc | 41.5<br>KB | Apr 24, 2006  | <u>Download</u><br><u>Remove</u> |
| 2     | Figure 💌       | Figure      | Fig.1.jpg             | 21.3<br>KB | Apr 24, 2006  | <u>Download</u><br><u>Remove</u> |
| Opa   | ate File Order |             |                       |            |               |                                  |

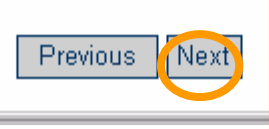

必要なファイルをすべて添付したら、

<Next>をクリック。

## 投稿手順12:原稿のPDF化

Summary Following Attach Files

#### NEW SUBMISSION

#### Frequently Asked Questions

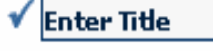

- Select Article Type
- Add/Edit/Remove Authors
- Enter Keywords
- Select Classifications

Enter Comments

Attach Files

Listed below is the summary of the number of items to be delivered online and the number of items to be delivered offline. Required Items are marked with \*.

|                                    | Online | Offline |               | Online  | Offline |  |  |
|------------------------------------|--------|---------|---------------|---------|---------|--|--|
| Figure                             | 1      | 0       | * Manuscript  | 1       | 0       |  |  |
| Table                              | 0      | 0       |               |         |         |  |  |
| Previous Build PDF for my Approval |        |         |               |         |         |  |  |
|                                    | <      | Build P | DF for my App | roval>3 | をクリック   |  |  |

#### 投稿手順13:原稿の投稿4

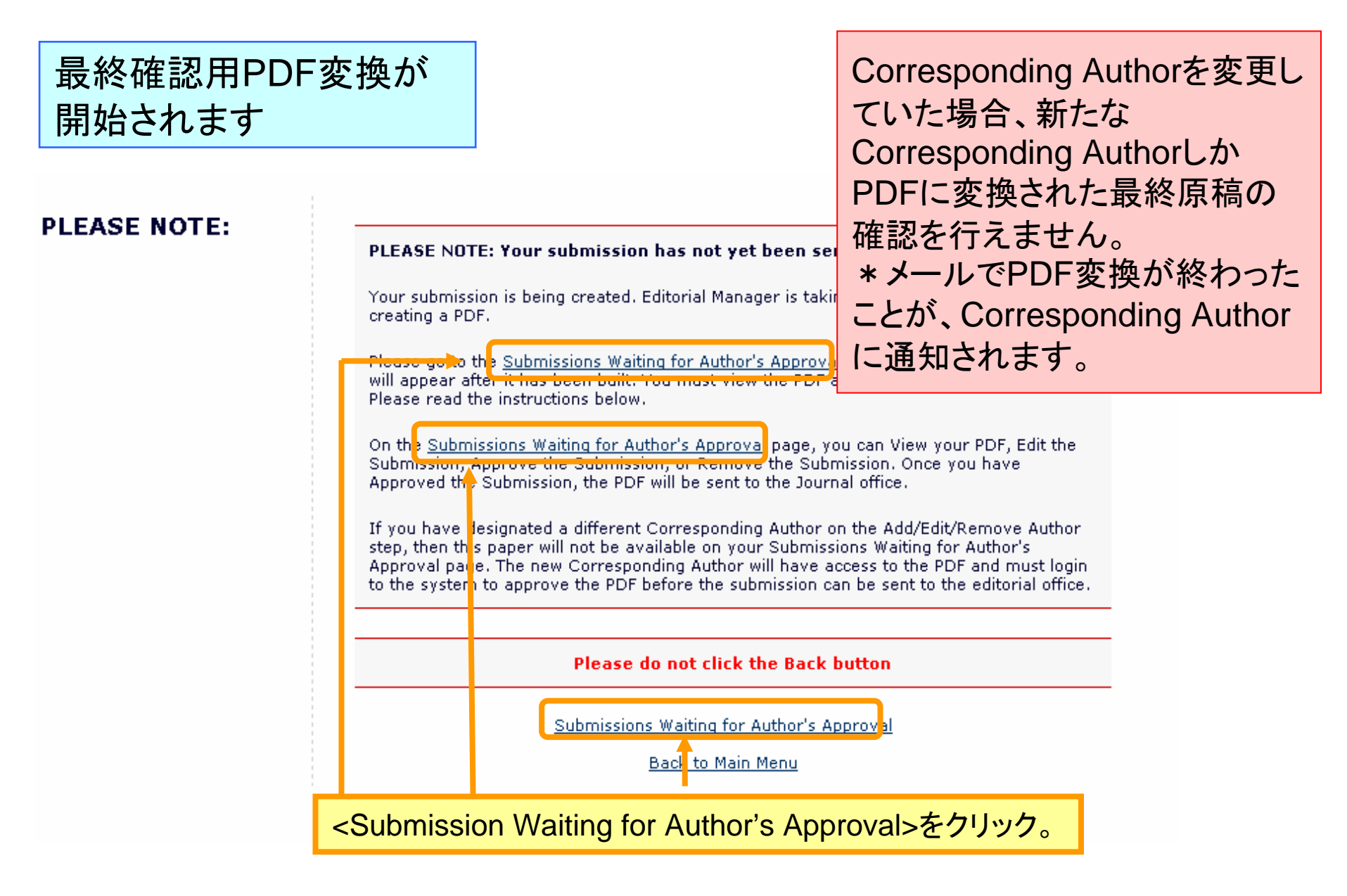

#### 投稿手順14:投稿原稿の確認と承認

#### 投稿原稿の最終確認ページに移ります。 この作業は、Corresponding Authorが行う ことになります。

ilt. The Actions appear automatically when your PDF is available. ission to make changes to the meta-data and to remove and upload

The 'Remove Submission' link removes your submission from the system. Please use this ONLY if you would like to permanently remove this submission from the system.

| Page: 1 of 1 (1 total sub                                                                    | missions)   | Display 10 💌 results per page          |                                      |                      |  |
|----------------------------------------------------------------------------------------------|-------------|----------------------------------------|--------------------------------------|----------------------|--|
| Action 🔺                                                                                     | Title<br>▲▼ | Date Submission Began<br>▲♥            | Status Date<br>▲▼                    | Current Status<br>▲▼ |  |
| View Submission<br>Edit Submission<br>Approve Submission<br>Remove Submission<br>Send E-mail | PDF変<br>が表示 | を換が終わると <view<br>たされるので、これをク</view<br> | <sup>y</sup> Submission><br>フリックして、投 | Needs Approval       |  |
| Page: 1 of 1 (1 total sub                                                                    | 稿原稿         | 高を確認する。                                |                                      | 💌 results per page.  |  |
|                                                                                              |             |                                        |                                      |                      |  |
|                                                                                              |             | << Author Main Menu                    |                                      |                      |  |

You should use the free Adobe Acrobat Reader 6 or later for best PDF Viewing results.

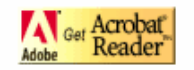

# 投稿原稿の最終確認

| 🔁 Ad                               | lobe Acrobat Professional - [CEN-S | 6-06-00016[1].fdf]                                                                 |
|------------------------------------|------------------------------------|------------------------------------------------------------------------------------|
| 🔁 🤉                                | ファイル(E) 編集(E) 表示(⊻) 文詞             | 身① 注釈 ② ツール ① アドバンスト(A) ウィンドウ(W) ヘルプ(H)                                            |
|                                    | ) 睯 🗐 🚔 🛅 PDF 🕸 🖞                  | ネット 🔹 🥒 スタンプ  🤮 🏟 検索 🛛 🎀 PDF の作成 🔹 🍣 注釈 🍷 🎤 レビュー用に送信 🍷 🔒 セキュリティ 🍨 🥒 署名 🗧           |
| 0                                  | ) ] 🕨 選択 📷 🛛 🔍 🕶 📃                 | 🚺 🔂 😑 🢁 🔹 🕒 🔹 🏹 🍿 🕜 ヘルプ 🔹 📄 🕐 🔜 🕑 💷 🎽                                              |
| <ul> <li>ページ 単 署名 単 しおり</li> </ul> | オブション・ ×                           | Editorial Manager(tm) for Clinical and Experimental Nephrology<br>Manuscript Draft |
|                                    |                                    | Manuscript Number:<br>Title: CEN Test<br>Article Type: Original article            |
|                                    |                                    | Keywords:<br>CEN:TEST<br>Corresponding Author: Amy Author,                         |
| ▲ 添付ファイル                           |                                    | Corresponding Author's Institution:<br>First Author: Amy Author                    |

### 投稿手順15:投稿原稿の確認と承認

| <u>— Suhmissions Waiting fo</u>                                                                                          | <u>r Annroval hy Author</u>                                                   | Amy Author                    |                                      |                                                                        |
|----------------------------------------------------------------------------------------------------|-------------------------------------------------------------------------------|-------------------------------|--------------------------------------|------------------------------------------------------------------------|
| 投稿原稿の最                                                                                                    | 終確認ペー                                                                         | ジに移ります。                       |                                      |                                                                        |
| この作業は、C<br>ことになります                                                                                                    | orrespondi<br>。                                                               | ng Authorが行う                  | uilt. The Actions appear automatic   | cally when your PDF is available.<br>eta-data and to remove and upload |
| the system.                                                                                                    |                                                                               | ,                             | -) ONET II you would like to perilai | nendy remove and submission from                                       |
| Page: 1 of 1 (1 tota                                                                                                    | al submissions)                                                               |                               | Di                                   | splay 10 💌 results per page.                                           |
| Action 🛦                                                                                                    | Title<br>▲▼                                                                   | Date Submission Began         | Status Date<br>▲▼                    | Current Status<br>▲▼                                                   |
| <u>View Submission</u><br>Edit Submission<br><u>Approve Submission</u><br><u>Remove Submission</u><br><u>Send E-mail</u> | w Submission<br>it Submission<br>prove Submission<br>and E-mail<br>and E-mail |                               |                                      |                                                                        |
| Page: 1 of 1 (1 tota                                                                                                    | al submissions)                                                               |                               | Di                                   | splay 10 💌 results per page.                                           |
|                                                                                                    |                                                                               | << Author Main M              | 1enu                                 |                                                                        |
|                                                                                                    | You should use the                                                            | e free Adobe Acrobat Reader 6 | or later for best PDF Viewing ı      | results.                                                               |
|                                                                                                    |                                                                               | Adobe Get Acrobat Reader      |                                      |                                                                        |

### 投稿手順16

#### <View Submission>で投稿を確認しないと、

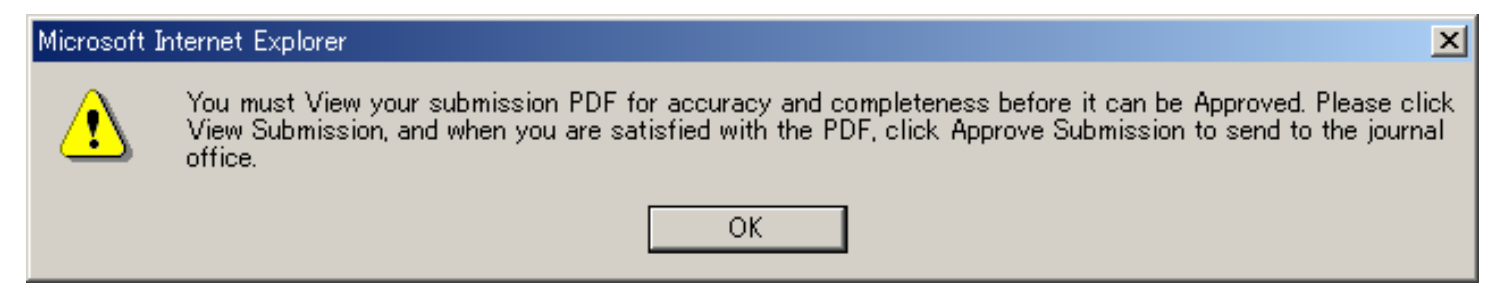

#### <Approve Submission>をクリックすると、

| Microsoft Internet Explorer |                                                  |    |  |  |  |  |
|-----------------------------|--------------------------------------------------|----|--|--|--|--|
| ?                           | Are you sure you want to approve this submission | 1? |  |  |  |  |
|                             | OK キャンセル                                         |    |  |  |  |  |
|                             |                                                  |    |  |  |  |  |
|                             | <ok>をクリック。</ok>                                  |    |  |  |  |  |

#### 投稿手順17:投稿完了

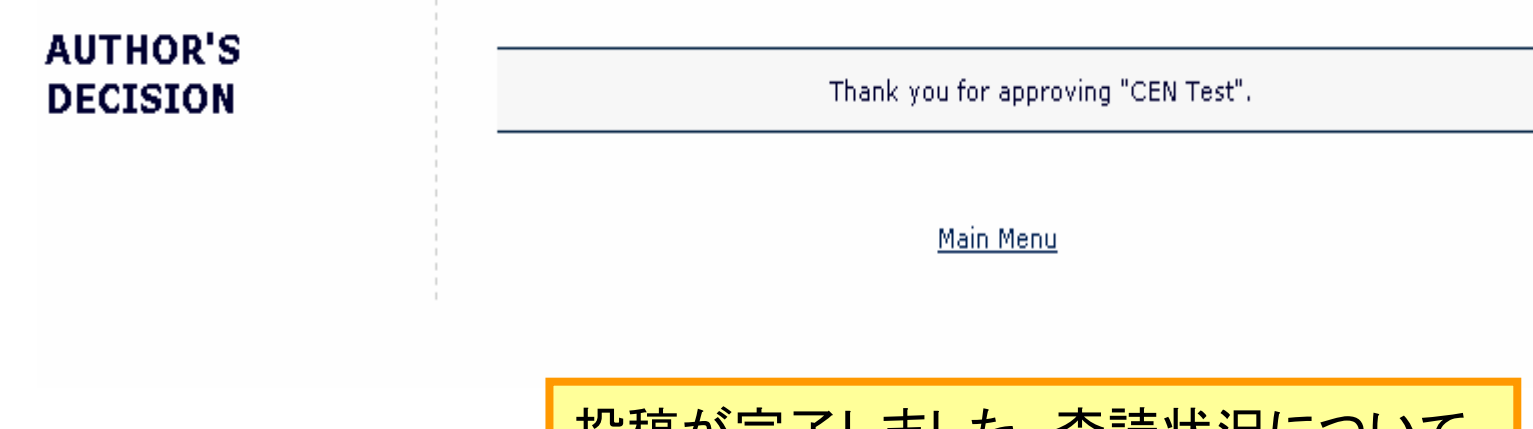

投稿が完了しました。 査読状況について は、Main MenuのSubmission Being Processedから確認できます。

#### 査読状況の確認1

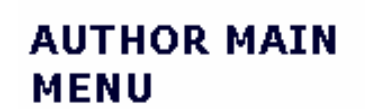

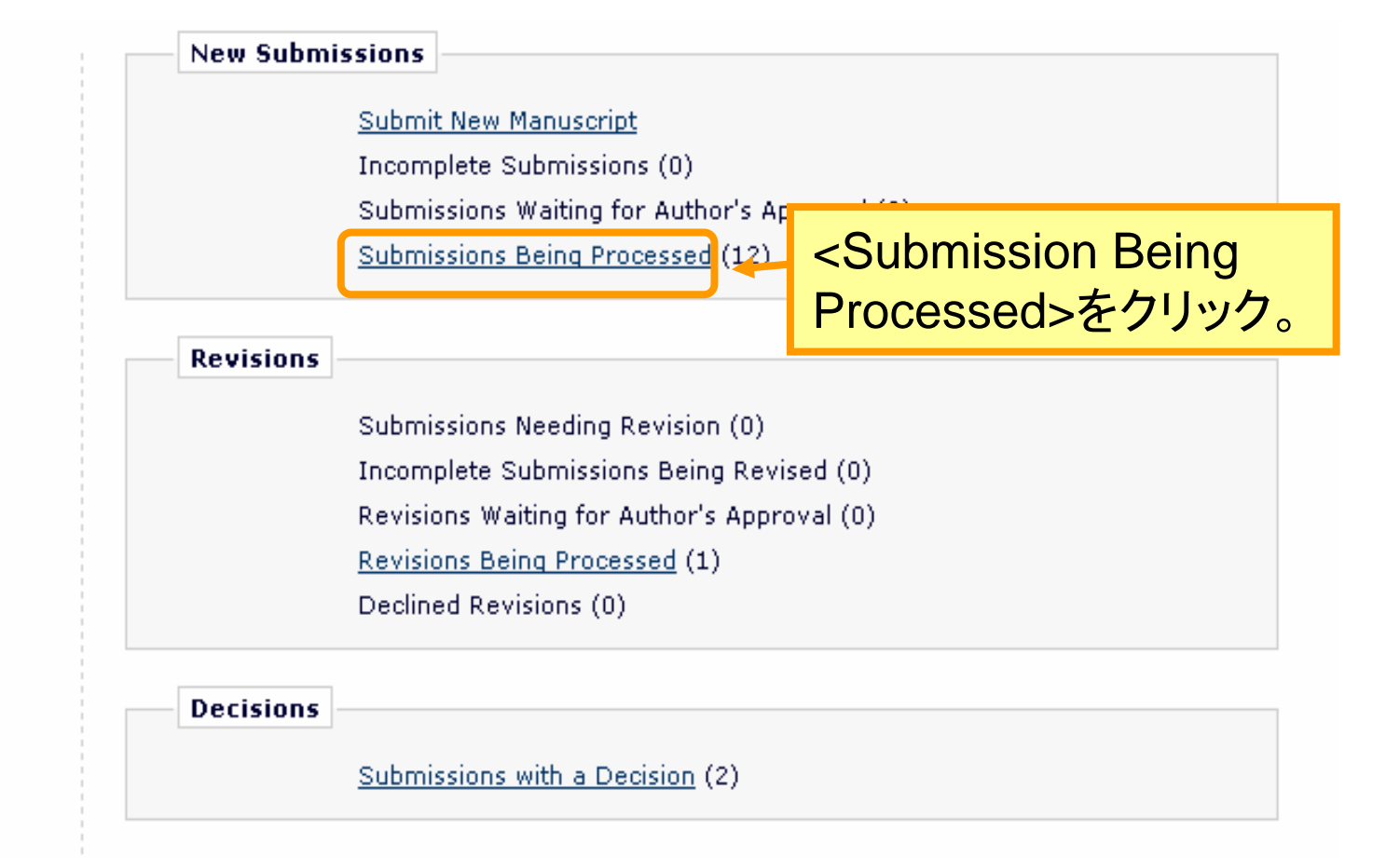

## 査読状況の確認2

|                                        |                       | << Author Ma           | ain Menu    | 投稿した原 | に<br>稿の査読<br>れます | 状                           |
|----------------------------------------|-----------------------|------------------------|-------------|-------|------------------|-----------------------------|
| Page: 1 of 2 (1                        | .2 total submissions) | 1 <u>2 &gt;&gt;</u>    | . 거         |       | Display 10 💌     | results per page.           |
| w <u>Submission</u><br>d <u>E-mail</u> |                       | CEN Manuscript 08      | Apr 25, 200 | )6    | Apr 25, 2006     | Submitted                   |
| w Submission<br>nd E-mail              |                       | CEN Manuscript 07      | Apr 25, 200 | )6    | Apr 25, 2006     | Submitted                   |
| w Submission<br>nd E-mail              |                       | CEN test manuscript 06 | Apr 25, 200 | )6    | Apr 25, 2006     | Submitted                   |
| w Submission<br>nd E-mail              |                       | CEN test manuscript 05 | Apr 25, 200 | )6    | Apr 25, 2006     | Submitted                   |
| w Submission<br>nd E-mail              |                       | CEN test manuscript 04 | Apr 25, 200 | )6    | Apr 25, 2006     | Submitted                   |
| w Submission<br>nd E-mail              |                       | CEN test manuscript 03 | Apr 25, 200 | )6    | Apr 25, 2006     | Submitted                   |
| w Submission<br>nd E-mail              |                       | CEN test manuscript 02 | Apr 25, 200 | 16    | Apr 25, 2006     | Submitted                   |
| w Submission<br>nd E-mail              | CEN- 4                | CEN test manuscript 01 | Apr 26, 200 | 16    | May 09, 2006     | Reviews Comp <mark>e</mark> |
| w Submission<br>nd E-mail              |                       | test                   | May 08, 20  | 06    | May 08, 2006     | Submitted                   |
| nd E-mail                              |                       | CEN Test               | May 10, 20  | 06    | May 10, 2006     | Submitted                   |

投稿完了後に著者に送付されるメール

From: Clinical and Experimental Nephrology [mailto:cen@svt-ebs.co.jp] Sent: Wednesday, May 10, 2006 1:50 PM To: karen.cullen@springer.com; m-tomita@svt-ebs.co.jp;cen@svt-ebs.com.jp Subject: Acknowledgement of Receipt of #CEN- 4

Dear Amy Author:

We acknowledge, with thanks, receipt of the revised version of your manuscript, "CEN test manuscript 01", submitted to Clinical and Experimental Nephrology. The manuscript number is CEN- 4.

You may check the status of your manuscript at any time by accessing the following web site: <u>http://cen.edmgr.com/</u>

We will inform you of the Editor's decision as soon as possible.

If you haven't already sent the signed Copyright Transfer Form, we will need to receive it. You can locate the form on the journal's Welcome Page at: http://cen.edmgr.com/

Please print the form, sign it, and return it to us by fax at 781-878-0449. Thank you.

Best regards,

The Editorial Office Clinical and Experimental Nephrology